# So geht es zur Ohrmarkenbestellung:

## https://www.vit.de/

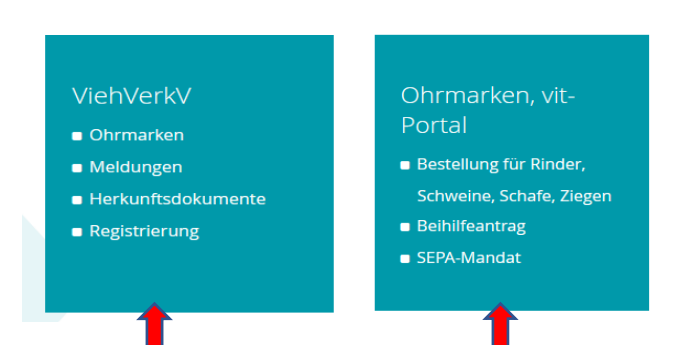

### 1. Zuerst diesen Button anklicken

| Bitte melden Sie<br>sich an: |                           |
|------------------------------|---------------------------|
|                              | <u>HI-Tier Info</u>       |
| BenutzerID /<br>BetriebsNr:  | Passwort /<br><u>PIN:</u> |
| 03456015                     | •••••                     |
| Anmelden                     | <u>Support</u>            |

## 2. Auf der nächsten Seite diesen Button betätigen

3. Auf der nächsten Seite wählen sie sich mit ihrer HI-Tiernummer und ihrer PIN ein.

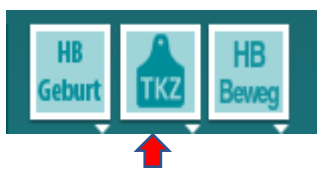

4. Es erscheint ihre Betriebsadresse und die gemeldeten Betriebstypen. Wählen sie nun TKZ

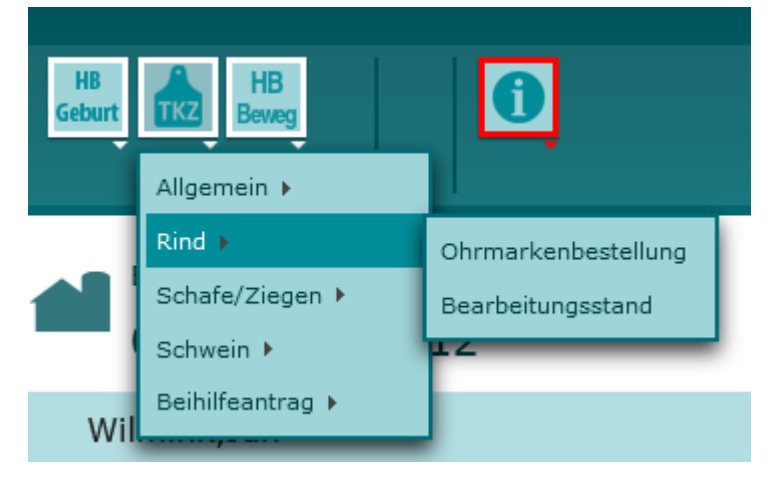

**5.** Hier können sie jetzt für die einzelnen Tierarten eine Ohrmarkenbestellung aufgeben oder den Bearbeitungsstand ihrer Bestellung nachsehen.

**6.** Bitte vergessen sie nicht den Beihilfeantrag auf der Bestellseite anzukreuzen. Bitte die Häkchen so setzen wie unten.

#### Beihilfe Antrag

Antrag auf Gewährung von Beihilfen für Kennzeichnungsmedien (Ohrmarken, Transponderohrmarken, Boli mit elektronischem Speicher) zur amtlichen Tierkennzeichnung in Höhe von 40% der Kosten und Beratung an die Niedersächsische Tierseuchenkasse

✔ Hiermit beantrage ich die genannte Beihilfe und erkläre, dass

- v für den Bestand zur angemeldeten Registriernummer die Beiträge zur Niedersächsischen Tierseuchenkasse ordnungsgemäß gezahlt wurden bzw.
- 😺 der Betrieb kein Unternehmen in Schwierigkeiten ist und [weitere Erläuterungen]
- 👽 gegen den Betrieb keine Rückforderungen von rechtswidrig gezahlten Beihilfen anhängig sind.

Ich beantrage die genannte Beihilfe NICHT und übernehme die Kosten für Kennzeichnungsmedien zur amtlichen Tierkennzeichnung in voller Höhe selbst bzw. als großes Unternehmen habe ich die Möglichkeit, einen Beihilfeantrag direkt bei der Niedersächsischen Tierseuchenkasse zu stellen.